## Инструкция по регистрации на региональном портале государственных услуг

### Шаг 1. Упрощенная регистрация

Выполнение всех действий займет лишь несколько минут:

1. Необходимо зайти на сайт https://pgu.samregion.ru/ и в правой части окна выбрать поле «Регистрация».

| ГОСУДАРСТВЕННЫХ УСЛУГ<br>Самарской области                                                                                                    |                                        |
|----------------------------------------------------------------------------------------------------|----------------------------------------|
| Каталог услуг — Описание услуги                                                                                                    | <u>Вход</u><br><u>в личный кабинет</u> |
| апись на прием к врачу                                                                                                    |                                        |
| 🗹 Получить услугу                                                                                                    | <u>Регистрация</u>                     |
| Сведения из реестра услуг Варианты получения услуги                                                                                                    |                                        |
| Уважаемые пользователи, в связи с проведением технических<br>работ сервис "Запись на прием к врачу" может работать<br>нестабильно. Приносим свои извинения за причиненные |                                        |
| Ответственный орган Министерство здравоохранения Самарской области<br>Алминистративный уровень. Региональные гос органы и гос услуги                                      |                                        |
| Категория Прочее                                                                                                    |                                        |
| Категория по классификатору Прочие<br>1993-р                                                                                                    |                                        |

2. Корректно заполнить поля анкеты: фамилию, имя, указать номер мобильного телефона, а также адрес электронной почты, после чего нажать «Зарегистрироваться».

| СССУСЛУГИ<br>Доступ к сервисам<br>электронного правительства |
|--------------------------------------------------------------|
| Регистрация                                                  |
| Фамилия                                                      |
| Имя                                                          |
| Мобильный телефон                                            |
| Или электронная почта                                        |

Нажимая на кнопку «Зарегистрироваться», вы соглашаетесь с Условиями использования и Политикой конфиденциальности

Зарегистрироваться

3. Дождаться получения SMS-сообщения с кодом подтверждения на уже указанный номер телефона, ввести полученный код в соответствующее поле и нажать «Продолжить».

| Доступ к сервисам<br>электронного правительства                                                                              |
|----------------------------------------------------------------------------------------------------|
| Регистрация<br>Подтверждение номера телефона                                                                                 |
| Изменить данные                                                                                                    |
| На ваш мобильный телефон отправлен<br>код подтверждения, введите его ниже, чтобы<br>закончить регистрацию.<br><sup>Код</sup> |
| Продолжить                                                                                                    |
| Код действителен еще 296 секунд                                                                                              |

4. Придумать на свое усмотрение и ввести пароль, подтвердить его повторным вводом и нажать «Готово»

Важно! В целях повышения безопасности от несанкционированного доступа ваш в Личный кабинет, введенный пароль не должен состоять из простых комбинаций букв или цифр.

|        | электронного правительства |   |
|--------|----------------------------|---|
| P      | егистраци                  | Я |
|        | Создание пароля            |   |
|        |                            |   |
| Пароль |                            |   |
| Еще ра | 3                          |   |
|        | Готово                     |   |

Готово! Упрощенная регистрация успешно завершена.

#### Шаг 2. Получение стандартной учетной записи

Расширить свои возможности на сайте «Госуслуг» можно, заполнив форму «Мои данные / Основная информация»:

| Mor as | ные Настройки учетной зап                                                  | тор + Добевить организацию                                                                                                   |
|--------|----------------------------------------------------------------------------|----------------------------------------------------------------------------------------------------|
|        | < Основ                                                                    | вная информация                                                                                                    |
|        | ученевал даллые этих а<br>серенсов и услуг. Крани<br>данные на нашем порта | αρηγομετίας και ποργοματία χρητη η ερατομήσοπου γ Οποίηγ<br>Η ποτο και και κατοτρά δύπωμα και ποτοπόζετης Νασμήτε στο<br>απο |
|        | Радасперование данных                                                      |                                                                                                    |
|        | ANNING CONTRACT                                                            |                                                                                                    |
|        | iter                                                                       |                                                                                                    |
|        | Orwected                                                                   |                                                                                                    |
|        |                                                                            | 🛃 Herstwartes                                                                                                    |
|        | flan -                                                                     | Не ухазан                                                                                                    |
|        | дата рожания                                                               | J23MM/TTT                                                                                                    |
|        | Место рождения                                                             |                                                                                                    |
|        | Транданство                                                                | Room •                                                                                                    |
|        | Документ удостовержощий<br>пичность                                        | Пастая принцинна Рессийский Федерации •                                                                                      |
|        | Серия и намер                                                              |                                                                                                    |
|        | Kinn de state                                                              |                                                                                                    |
|        | Дата выдачи                                                                |                                                                                                    |
|        | Rod, modpinger menter                                                      |                                                                                                    |
|        | OVIC                                                                       |                                                                                                    |
|        |                                                                            |                                                                                                    |
|        | Otvera                                                                     | (2009-PA)                                                                                                    |
|        |                                                                            |                                                                                                    |

Важно! При заполнении личных данных понадобятся реквизиты СНИЛС и паспорта гражданина РФ. Также рекомендуется внести в форму информацию по ИНН, свидетельству о рождении, полису ОМС, водительскому удостоверению, транспортному средству, военному билету, заграничному паспорту. При случае не придется дополнительно искать информацию по этим документам, она всегда будет под рукой.

Заполнив форму, следует нажать «Сохранить». Система приступит к проверке введенных данных.

| Borran                                                                                               | IX CEDEMCAM                                                                                                    |
|----------------------------------------------------------------------------------------------------|----------------------------------------------------------------------------------------------------|
| электронног                                                                                          | о правительства                                                                                                    |
| Мои данные Настройки учетной записи                                                                  | - Добезить организацию                                                                                                    |
| Основная информация Редактировать                                                                    | Идёт проверка данных                                                                                                    |
| Заполните основные данные профиля, чтобы отярыть — — — — — — — — — — — — — — — — — — —               | Объчно этот процеос занимает не более 15 минут. Когда<br>проверка закончится, уведомление придет на:                                           |
| еИО                                                                                                  | <ul> <li>Идет проверка СНИЛС</li> <li>в Пенсионном фонде Российской Федерации</li> </ul>                                                       |
| нол с                                                                                                | <ul> <li>Идет проверка паспортных данных<br/>в Министерстве внутренних деп Российской Федерации</li> </ul>                                     |
| Место раждения                                                                                       |                                                                                                    |
| Контактная информация                                                                                | $\bigcirc \longrightarrow \bigcirc \bigcirc \longrightarrow \bigcirc$                                                                          |
| Номер телефона и адрес электронной почты удобно Колональ использовать для входа вместо номера СНИЛС. | проценных Стандартная Подтержденных<br>В процессе получения стандартной учетной записи<br>После того, как ваши паспортные данные и СНИЛС будут |
| Защитите вашу учётную запись от взлома с помощью<br>усиленной аутентификации                         | проверены, вы получите доступ к большему количеству услуг<br>и сервисов!                                                                       |
| Мобильный телефон                                                                                    |                                                                                                    |
| + Добавить адрес электронной почты                                                                   |                                                                                                    |
| + Добавить номер домашнего телефона                                                                  |                                                                                                    |
| + Добавить адрес регистрации                                                                         |                                                                                                    |
| + Добавить адрес проживания                                                                          |                                                                                                    |
| Документы                                                                                            |                                                                                                    |
| + добавить водительское удостоверение                                                                |                                                                                                    |
| + Добавить овидетельство о раждении                                                                  |                                                                                                    |
| + Добавить полис ОМС                                                                                 |                                                                                                    |
|                                                                                                    |                                                                                                    |

Ожидание результата проверки займет не более 15 минут, по ее окончании на указанный в анкете номер телефона придет SMS-сообщение об успешном завершении.

Готово!

#### Шаг 3. Подтверждение личности

Теперь, уже получив статус стандартной учетной записи, необходимо будет подтвердить свою личность для полного доступа ко всем услугам, нажав «Подтвердить».

| Перейти в Госуслуги                                                    | ГОСУ<br>Доступ<br>электронног                         | ССЛУГЦ<br>на соранительства                                                                                                    | G      |
|------------------------------------------------------------------------|-------------------------------------------------------|----------------------------------------------------------------------------------------------------|--------|
| Мои данные Настро                                                      | йки учетной записи                                    | + Добавить организашно                                                                                                    |        |
| Основная информация                                                    | Редактировать                                         | Проверка ваших документов<br>успешно завершена!                                                                                                    | ×      |
| Заполните основные данные профи<br>больше сервисов и услуг             | ля, чтобы открыты — — — — — — — — — — — — — — — — — — | Больше вам не придётся вручную заполнять эти данные на<br>нашем портале и порталах, куда вы будете входить через<br>Горуолуги                                                                  |        |
| ΦNO                                                                    |                                                       |                                                                                                    |        |
| Пол                                                                    |                                                       |                                                                                                    |        |
| Дата рождения                                                          | Ú.                                                    | $(\checkmark) \longrightarrow (2) \longrightarrow (3)$                                                                                                    |        |
| Место рождения                                                         | -                                                     | Упроценная Стандартная Подтаериде                                                                                                    | 15.2.8 |
| Гражданство                                                            |                                                       | У вас стандартная учётная запись.                                                                                                    |        |
| Документ;<br>удостверяющий<br>личность                                 |                                                       | Вам открыт доступ к новым услугам, например, "Запись на<br>приём к врачу" и "Регистрация автомобиля". Посмотреть<br>описок услуг.<br>Получите полный доступ к порталу госуслуг, а также личном | y      |
| снилс 🕥                                                                | -                                                     | кабинету Напоговой службы и другим сервисам, подтвердие<br>свою личность.<br>Подтвердить                                                                                                    | 1      |
| Контактная информация                                                  |                                                       |                                                                                                    |        |
| Номер телефона и адрес электронно<br>использовать для входа вместо ном | ой почлы удобно 🛛 🗙<br>іера СНИЛС.                    |                                                                                                    |        |
| Защитите вашу учётную запись от в<br>усиленной аутентификации          | залома с помощью                                      |                                                                                                    |        |
| Мобильный телефон                                                      | 0                                                     |                                                                                                    |        |
| + Добавить адрес электронной                                           | почты                                                 |                                                                                                    |        |
| + Добавить номер домашнего т                                           | телефона                                              |                                                                                                    |        |
| + добавить адрес регистрации                                           |                                                       |                                                                                                    |        |
| + Добавить адрес проживания                                            |                                                       |                                                                                                    |        |

Сделать это можно будет несколькими способами:

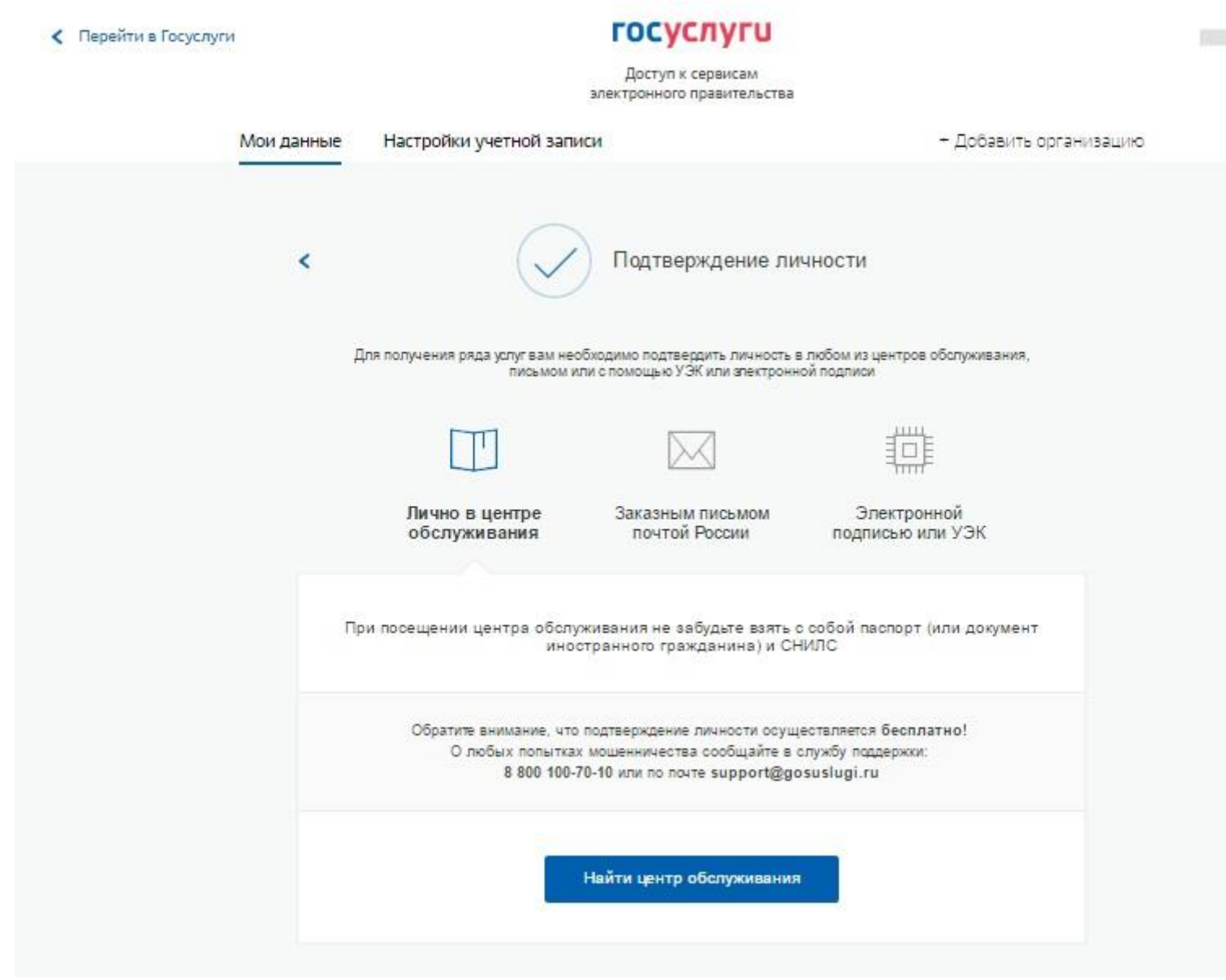

• При личном обращении в специализированный центр обслуживания – это может быть офис компании «Ростелеком» или ближайшее почтовое отделение.

Важно! При себе необходимо иметь паспорт и СНИЛС. А ближайший центр обслуживания можно найти нажав «Найти центр обслуживания». После проверки документов, вам будет выдан конверт с кодом активации, который позднее необходимо будет зарегистрировать на портале госуслуг.

• Заказным письмом почтой России.

Как правило, это заказное письмо (с кодом активации), поэтому для его получения в почтовом отделении необходимо будет предъявить извещение и удостоверяющий личность документ;

• Электронной подписью или УЭК.

Это самый быстрый способ подтверждения, к которому прибегают в основном юридические лица, так как используют электронную подпись регулярно. Стоимость подписи варьируется в пределах от 1 500 рублей.

# Получение кода активации и его регистрация

После подтверждения личности одним из первых двух способов, по завершении всех проверок вам будет выдан конверт с кодом активации. Впоследствии его надо будет зарегистрировать в системе, вводом в соответствующее поле в разделе Мои данные / Основная информация. Дождавшись положительного результата краткосрочной проверки правильности кода, следует повторно войти в Личный кабинет и убедиться, что теперь уже открыт полный доступ ко всем услугам сайта.

Собственно, на этом все! Успешно пройдя регистрацию и получив подтвержденную учетную запись, теперь можно пользоваться всеми госуслугами прямо не выходя из дома.

По всем вопросам работы регионального портала госуслуг (<u>https://pgu.samregion.ru/</u>) обращаться в службу технической поддержки Единого портала государственных и муниципальных услуг: тел. 8 (800) 100-70-10; <u>support@gosuslugi.ru</u>.